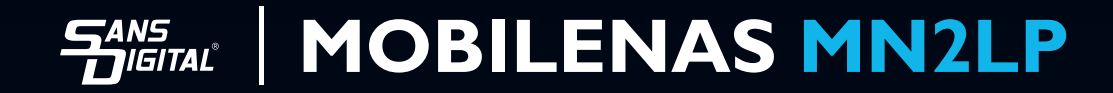

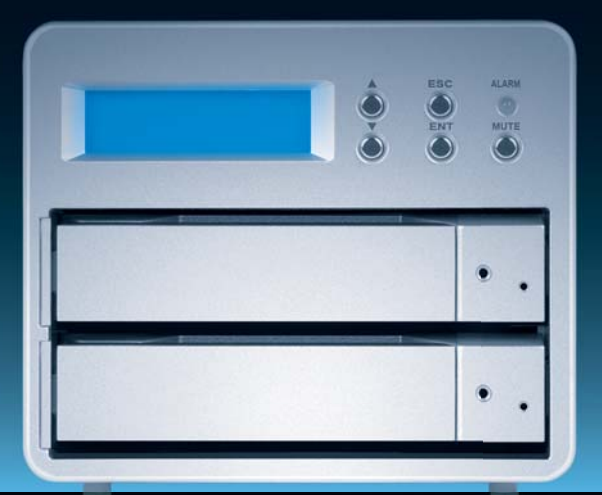

DETAILED USER'S MANUAL v1.0

# Introduction

#### About this User Manual

Thank you for using the product of Sans Digital Technology Inc..

This user manual will introduce the **Sans Digital MN2LP** products. It is recommended that you read this manual carefully before using the **MN2LP** product. Although the information has been verified before published, specifications are subject to change without prior notice. Please refer to **www.sansdigital. com** or contact your sales representative for any product specification or update of related information.

If you have any questions on Sans Digital products or need the latest product information, user manual or firmware, please contact us at **tech@sansdigital.com** and we will get back to you as soon as possible.

NOTE: **Sans Digital** only provides technical support and service to Sans Digital direct customers. For end users or non-direct customers, please contact your distributor for prompt and better responses. If your product is not purchased directly from Sans Digital, please do not contact us directly since you may not get any reply.

All the product information in this manual is the property of **Sans Digital**, All rights reserved

# Contents

| Chapter 1 | RAID Introduction                    | 5  |
|-----------|--------------------------------------|----|
| 1.1       | What is RAID?                        | 5  |
| 1.2       | RAID Functions                       | 5  |
| 1.3       | RAID 0 vs. RAID 1                    | 5  |
| Chapter 2 | Installation                         | 7  |
| 2.1       | Accessories Check                    | 7  |
| 2.2       | Hardware Installation                | 10 |
| 2.3       | Initial Setup                        | 11 |
| Chapter 3 | User Interface Introduction          | 13 |
| 3.1       | User Interface Architecture          | 13 |
| 3.2       | Login                                | 14 |
| 3.3       | Set RAID Directly without Formatting | 16 |
| 3.4       | Basic                                | 17 |
| 3.4.1     | Wizard                               | 17 |
| 3.4.2     | Add User                             | 20 |
| 3.4.3     | Add Group                            | 21 |
| 3.4.4     | Add Share                            | 22 |
| 3.5       | Control Panel                        | 23 |
| 3.5.1     | Users and Groups                     | 23 |
| 3.5.1.1   | User Management                      | 23 |
| 3.5.1.2   | Group Management                     | 23 |
| 3.5.2     | File                                 | 24 |
| 3.5.2.1   | File Server                          | 24 |
| 3.5.2.2   | Share Management                     | 24 |
| 3.5.3     | System                               | 26 |
| 3.5.3.1   | LAN Setting                          | 26 |
| 3.5.3.2   | Time Setting                         | 27 |
| 3.5.3.3   | Turn Off Server                      | 27 |
| 3.5.3.4   | Information                          | 28 |
| 3.5.3.5   | Disk Usage                           | 28 |
| 3.5.3.6   | Error Notification Setting           | 29 |
| 3.5.4     | Network Service                      | 30 |
| 3.5.4.1   | DHCP Server                          | 30 |
| 3.5.4.2   | Bonjour                              | 30 |
| 3.5.5     | Maintenance                          | 30 |
| 3.5.5.1   | Disk Utility                         | 30 |
| 3.5.5.2   | RAID Setting                         | 31 |

| 3.5.5.3    | Firmware Upgrade                                          | 32   |
|------------|-----------------------------------------------------------|------|
| 3.5.5.4    | Save Configuration                                        | 32   |
| 3.5.5.5    | Restore Configuration                                     | 33   |
| 3.5.5.6    | Factory Reset                                             | 33   |
| 3.5.6      | Log File                                                  | 33   |
| 3.5.6.1    | Samba Log File                                            | 33   |
| 3.5.6.2    | FTP Log File                                              | 34   |
| 3.5.6.3    | DHCP Server Log File                                      | 34   |
| 3.5.6.4    | System Log File                                           | 34   |
| 3.5.6.5    | Administrator Log File                                    | 34   |
| 3.6        | Personal Information                                      | 34   |
| 3.7        | Operation Methods for Change and Search of the IP Address |      |
|            | of MN2LP                                                  | 35   |
| 3.8        | Logout                                                    | 35   |
| Appendix A | Use Method of IP Setup.exe                                | 35   |
| Appendix B | Complete Firmware Update Process                          | . 39 |
| Appendix C | Introduction of LCD Display Items                         | 41   |

# **Chapter 1 RAID Introduction**

## 1.1 What is RAID?

RAID (redundant array of independent disks or redundant array of inexpensive disks) Whenever and wherever we are, we store our data in a hard drive. Abnormally access, slower speed and unresponsiveness are all expected when an accident occurs or the hard disk reaches its service life because a hard disk is widely used. By then, all data stored within may be destroyed and become permanently irretrievable. RAID technology spares you from the threats of losing your data again!

RAID (redundant array of independent disks or redundant array of inexpensive disks) allows you to store your data into multiple drives by dividing them up into segments. It provides data redundancy and creates a fault-tolerant environment for data storage. With multiple drives used (at least 2) in a RAID, it increases storage capacity as well as enhances the speed of data transfer. Be equipped with it and you will never have to worry about the integrity of your data again because your data will be 100% protected.

# 1.2 RAID Functions

- · Expanding storage capacity
- Increasing data transfer speed
- · Saving cost
- Inherent Fault Tolerance
- Hot Swap Capability
- Auto-Rebuild of Data
- Hot Spare Drive
- On-line Capacity Expansion

# 1.3 RAID 0 vs. RAID 1

MN2LP provides RAID 0 and RAID 1 functions described as follows: Striping (fast, has no fault tolerance; requires at least two hard disks)

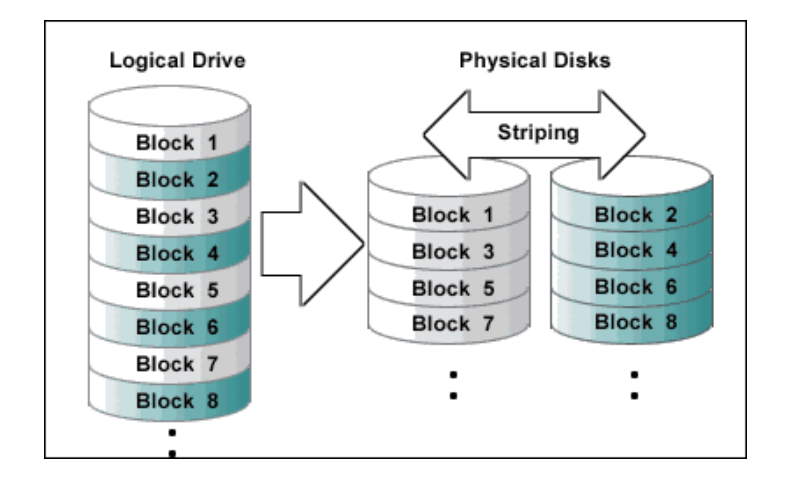

The RAID 0 array does not backup data, so it is not regarded as a real RAID application. If one of the hard disks is damaged, the entire array will fail, and all data in the array will be lost. Therefore, the fault tolerance of RAID 0 is lower than that of any hard disk in the array. However, RAID 0 is still the term widely used to describe these arrays. It is because that its basic idea is similar to real RAID application.

#### Mirroring (High security; at least 2 hard disks required)

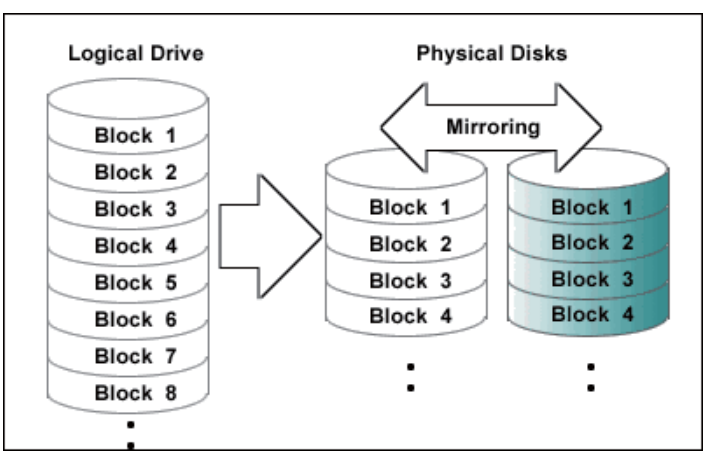

In the RAID 1 array (commonly referred to as mirroring array), hard disks are paired up; each of the two disks contains identical data. As data is written into the mirroring array, it will be written at once and read simultaneously. Mirroring array is highly reliable. Because it will not fail until the paired hard disks fail at the same time. For instance, in a mirroring array of five-pair hard disks, even as many as five hard disks fail, the array still can maintain the data integrity --as long as each pair has one good hard disk left.

Below is the comparison between 2 RAID levels:

| RAID Level | Basic Operation<br>Method             | Hard Disk<br>Available<br>Capacity                 | Data Reliability | Data Transfer<br>Speed | Minimum<br>Number of Hard<br>Disks |
|------------|---------------------------------------|----------------------------------------------------|------------------|------------------------|------------------------------------|
| 0          | Striping data<br>across each<br>drive | Total capacity<br>of all the hard<br>disks         | Low              | Highest                | 2                                  |
| 1          | Mirroring                             | Half of total<br>capacity of all<br>the hard disks | High             | Lower                  | 2                                  |

For more information of RAID, refer to our website at www.sansdigital.com.

# **Chapter 2 Installation**

## 2.1 Accessories Check

After you open the outer package, make sure that the following items are contained in the package:

- MN2LP unit
- AC Power Cord
- CD (including information such as setup software and user manual)
- User Manual
- Accessory Kit

Make sure the related accessories and the product body are not damaged or missing. If you have any questions, contact the Sans Digital.

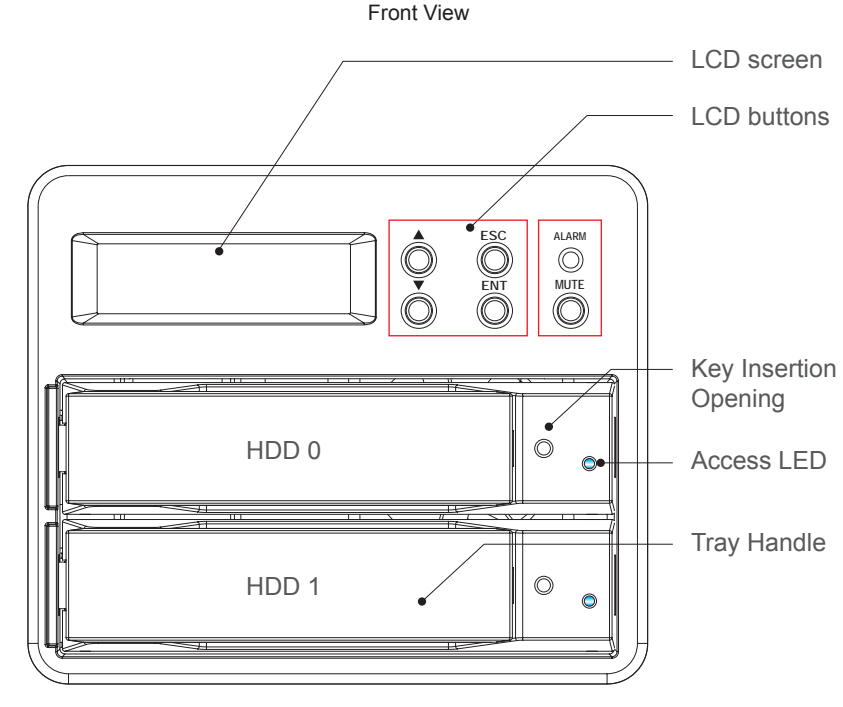

MN2LP

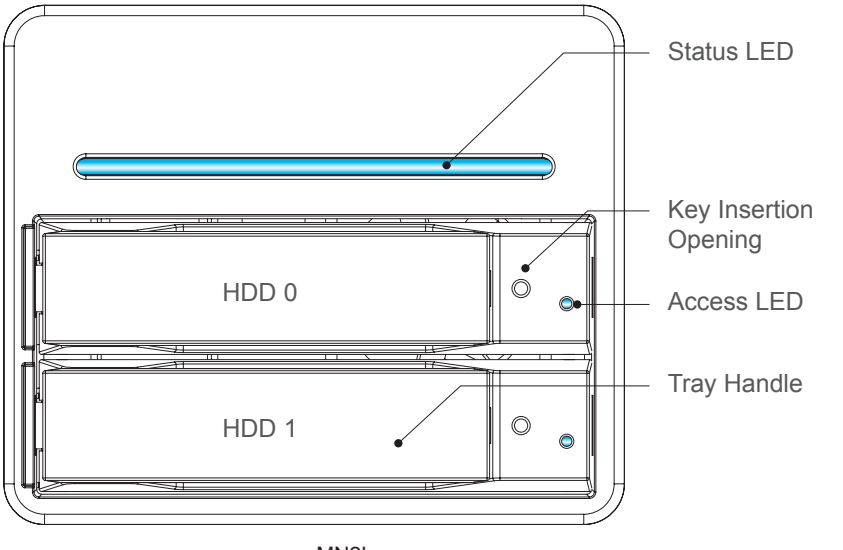

MN2L

- Notice : 1. If the hard disks are inserted and the formatting or disk array setting is completed, do not change the position of the disks arbitrarily.
  - To replace or remove the hard disks, please shut down the machine and turn off the power first. Removing the hard disks while the power is on will result in system malfunction and may damage the data.

#### Description of LED Indicators

MN2LP

|                       | Alarm LED                    | Access LED                     |
|-----------------------|------------------------------|--------------------------------|
| Power On              | Lights on blue permanently   | Blinks blue                    |
| System Ready          | Lights on blue permanently   | N/A                            |
| RAID Fail             | Lights on purple permanently | Blinks red                     |
| Rebuilding            | Blinks blue                  | Blinks between blue and purple |
| Fan Fail              | Blinks purple                | N/A                            |
| Over High Temperature | Lights on purple permanently | N/A                            |
| Access                | Lights on blue permanently   | Blinks blue                    |

#### MN2L

|                       | Status LED                     | Access LED                     |
|-----------------------|--------------------------------|--------------------------------|
| Power On              | Blinks blue                    | Blinks blue                    |
| System Ready          | Lights on blue permanently     | N/A                            |
| RAID Fail             | Lights on blue permanently     | Blinks red                     |
| Rebuilding            | Blinks between blue and purple | Blinks between blue and purple |
| Fan Fail              | Blinks between blue and purple | N/A                            |
| Over High Temperature | Lights on purple permanently   | N/A                            |
| Access                | Lights on blue permanently     | Blinks blue                    |

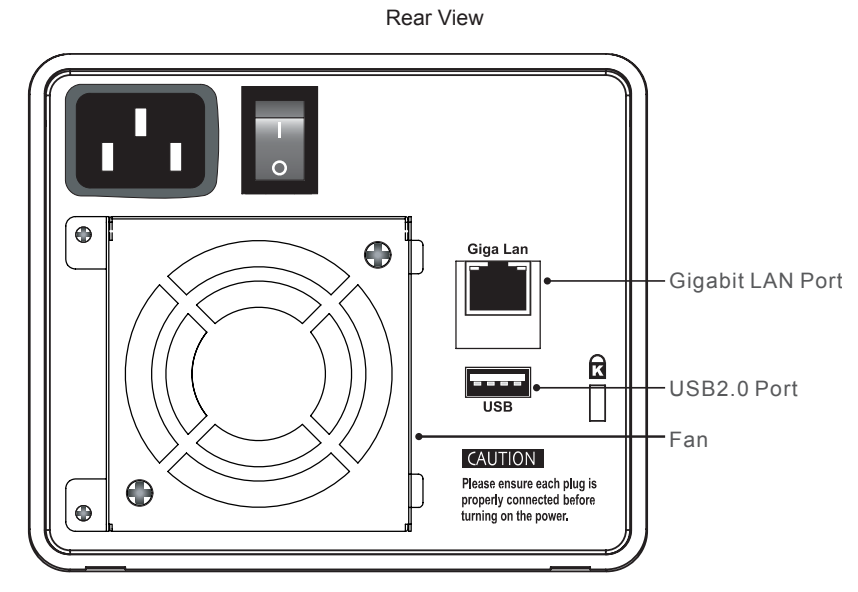

MN2LP

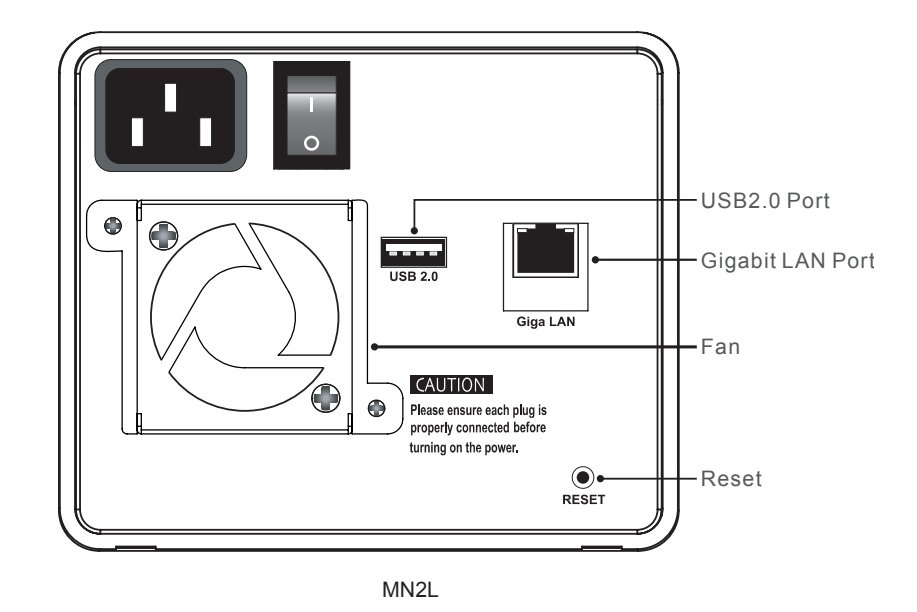

- 1. The indicator on the left will light on green when Gigabit LAN Port is connected to Gigabit LAN and the indicator on the right will light on orange when Host Access is enabled.
- 2. With startup completed, press and hold the "Reset" key for 5 seconds and the system will be reset to default settings.

## 2.2. Hardware Installation

Please follow the procedure below to complete the hardware installation of MN2LP:

1. Open the outer package and take out the product body. (Make sure the related accessories and the product body are not damaged or missing. If you have any questions, contact the distributor or sales)

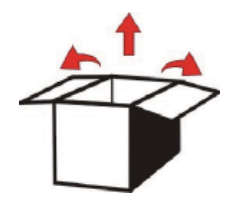

2. Mount the product to a stable surface. Make sure that the fan is not blocked and there is appropriate space around for heat dissipation. (Do not place the product nearby water area or any environment that may cause damage to the product)

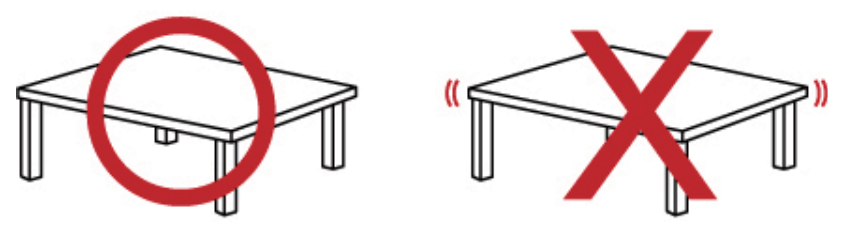

Take out the tray and install your hard disk in it. Make sure to fasten the hard disk securing screws to prevent damages caused by unnecessary movement.

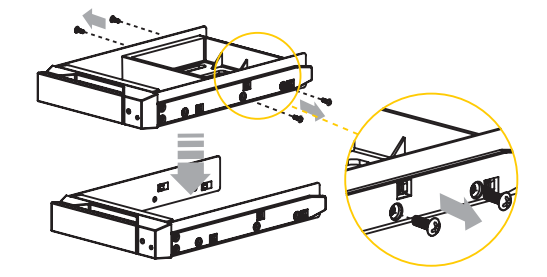

4. Once the installation is completed, insert the tray back and fix it firmly in the proper place.

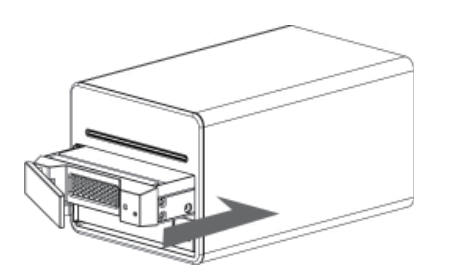

- 5. Connect the LAN port and the power cord.
- 6. Hardware installation is completed. You can power on the system to start the setup via Web Brower.

### 2.3. Initial Setup

MN2LP supports the use of the graphic user interface (GUI) for system management. You can manage settings via the GUI. It takes about 2 minutes to boot up MN2LP. The unit will be be accessible before the boot up is complete.

1. Open the Web browser and enter the IP address, e.g. http://10.1.2.200 (your own host IP address). Change the IP address of MN2LP first (the factory default IP address is 192.168.1.1) to 10.1.2.XXX. Refer to Chapter 3 for more detail on changing the IP address.

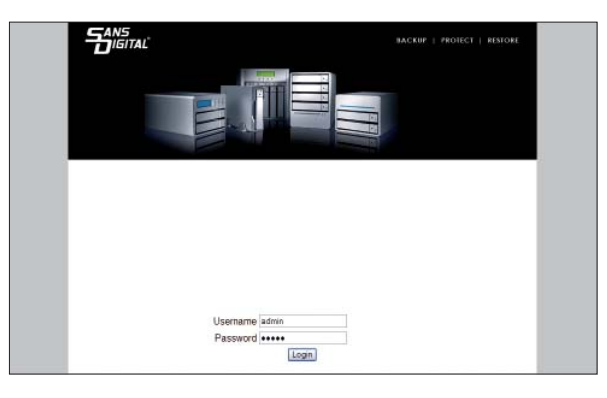

The default account and password are as follows: Login Username: admin Default Password: admin

- 2. If you use formatted hard disks, the system will display current system information and setting will be available. If you use two new hard disks, you need to format the hard disks or create a disk array first. Enter "Maintenance" and click "Disk Utility" if you want to format the hard disks separately or "Disk Array" if you want to set the disk array directly. Once formatting or disk array setting is completed, the system will restart. After re-logon, the system will display the system information and setting is available. For detailed descriptions of system setting and hard disk formatting, refer to Chapter 3.
- % If you use formatted hard disks, the system will display the present system information and be ready for setting.

|                                                                | BACKUP   PROTECT   RESTORE                     |  |
|----------------------------------------------------------------|------------------------------------------------|--|
| Basic Control Panel Personal Info                              | Logout                                         |  |
| System Information                                             |                                                |  |
| Product Name<br>Firmara Version<br>Product Vendor<br>P Address | NYSIIP<br>242C<br>58m Dighal<br>192168.100.153 |  |

% When a new hard disk is detected, the system will require formatting first.

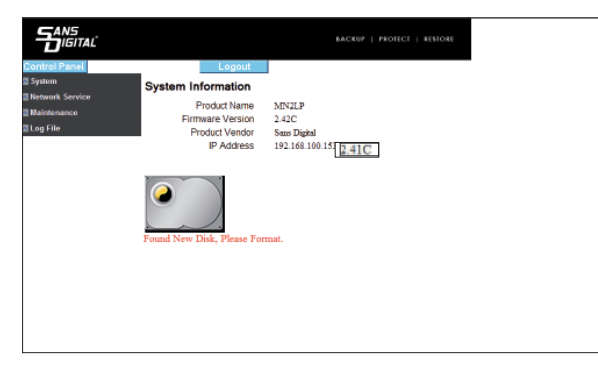

3. Once the hard drive is available, enter "Basic Setting" and click "Wizard" to change the system related information, including host name, IP address and password, etc. For detailed descriptions, refer to Chapter 3.

|                               |                 |       | BACKUP   PROTECT   RESIDIE              |
|-------------------------------|-----------------|-------|-----------------------------------------|
| Basic Control Par             | nel Personal In | fo    | Logout                                  |
| Quick Setup                   | Step 4/6        |       |                                         |
| <ul> <li>Add User</li> </ul>  | Internet Protor | ol Se | etting                                  |
| Add Group                     | IP Address      | ۲     | Obtain IP Address automatically         |
| <ul> <li>Add Share</li> </ul> |                 | 0     | Use following IP Addres                 |
|                               |                 |       | IP Address 192 168 100 153              |
|                               |                 |       | Subnet Mask 255 255 255 0               |
|                               |                 |       | Default Gateway 192 168 100 254         |
|                               | DNS Server      | ۲     | Obtain DNS Server Address automatically |
|                               |                 | 0     | Use following DNS Server Address        |
|                               |                 |       | Primary 192 168 0 71                    |
|                               |                 |       | Secondary 192 168 0 101                 |
|                               |                 |       | Others                                  |
|                               |                 |       |                                         |
|                               |                 |       | Back Naxt. Cancel                       |

Change IP setting

- Notice : 1. Hard drive formating will erase system information. Please make sure system information is set after the hard drive being format.
  - 2. If you need to install additional MN2LP, please make sure to change the host name and IP address to the deployed unit to prevent conflict.
- 4. Once the system information is changed, the system will restart automatically. After login, you can use the system normally and installation is complete. You can start to setup the network share and user settings.

Notice : 1. If you change the IP address, the system may display "unable to open the web" after restart. Enter the new IP address in the browser and you will see the login page.

# **Chapter 3 User Interface Introduction**

## 3.1 User Interface Architecture

The following is the Web Interface architecture:

| Basic                |                 |                       |
|----------------------|-----------------|-----------------------|
| Quick Setup          | $\rightarrow$   | Wizard                |
|                      |                 | Add User              |
|                      |                 | Add Group             |
|                      |                 | Add Share             |
| Control panel        |                 |                       |
| Users and Group      | $\rightarrow$   | User Management       |
|                      |                 | Group Management      |
| File                 | $\rightarrow$   | File Server           |
|                      |                 | Share Management      |
| System               | $ \rightarrow $ | LAN Settings          |
|                      |                 | Time Settings         |
|                      |                 | Turn Off Server       |
|                      |                 | Information           |
|                      |                 | Disk Usage            |
|                      |                 | Error Notification    |
| Network Service      | $\rightarrow$   | DHCP Server           |
|                      |                 | Bonjour               |
|                      |                 | BTorrent              |
| Maintenance          | $\rightarrow$   | Disk Utility          |
|                      |                 | RAID Settings         |
|                      |                 | Firmware Upgrade      |
|                      |                 | Save Configuration    |
|                      |                 | Restore Configuration |
|                      |                 | Factory Reset         |
| Log File             | $\rightarrow$   | Samba Log             |
|                      |                 | FTP Log               |
|                      |                 | DHCP Server Log       |
|                      |                 | System Log            |
|                      |                 | Administration Log    |
| Personal Info        |                 |                       |
| Personal Information | $\rightarrow$   | Account               |

## 3.2 Login

MN2LP supports graphic user interface (GUI) in Web Browser to manage the system. Make sure that the network cable is connected and the setting program is installed first. For the example below, IP address is: 10.1.2.200 (your own host IP address) Open the browser and input: http://10.1.2.XXX

|                     | BACKUP   PROTECT   RESTORE |  |
|---------------------|----------------------------|--|
|                     |                            |  |
|                     |                            |  |
| license             |                            |  |
| Usename<br>Password | Login                      |  |

The default account and password are as follows: Login account: admin Default Password: admin

After login, you can choose the following screen is display for more functions.

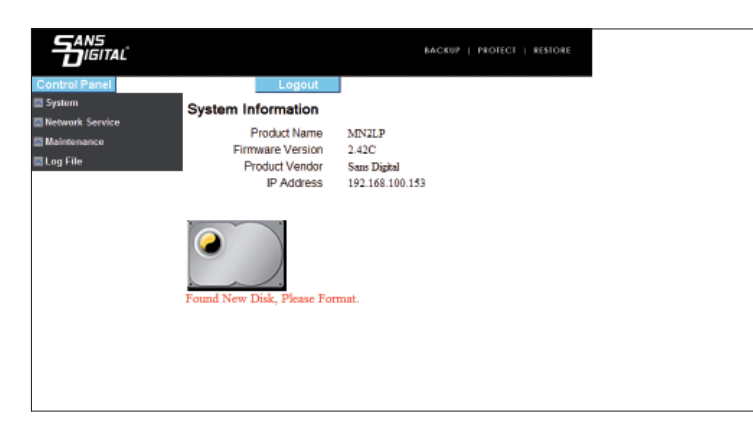

A Notice : You can choose to format the hard disk separately or create the disk array system directly.

1. To format the hard disk separately, refer to the following procedures: Enter "Maintenance" and click "Disk Utility".

|                                                                |              |             |             |         | BACKUP   PROTECT                       | RESTORE  |        |               |
|----------------------------------------------------------------|--------------|-------------|-------------|---------|----------------------------------------|----------|--------|---------------|
| Control Panel                                                  |              | L.          | ogout       |         |                                        |          | -      |               |
| System                                                         | Disk Utility |             |             |         |                                        |          |        |               |
| Network Service                                                | Dion o unity |             |             |         |                                        |          |        |               |
| Maintenance                                                    | Device Name  | Туре        | Mount Point | Status  | Encrypt:Password/Format<br>Type/Format | Scandisk | Umount | Health        |
| RAID Setting     Firmware Upgrade                              | /dev/hdb     | none        |             | unmount | encrypt<br>ext2 w<br>Format            | Scan     | Umount | PASSED Detail |
| Save Configuration     Restore Configuration     Factory Reset | /dev/hda     | none        |             | unmount | encrypt<br>ext2 v<br>Format            | Scan     | Umount | PASSED Detail |
| 🖾 Log File                                                     |              |             |             |         | Retresh                                |          |        |               |
|                                                                | Found New D  | )<br>isk, P | lease Forma | t.      |                                        |          |        |               |

 Choose the hard disk to be formatted and choose file format. MN2LP provides 3 formats: Fat32, Ext2 and Ext3 After choosing, click "Format". The system will start to format automatically and display the progress.

|                                                                |                |         |              | B/             | ACKUP   PROTECT   RESTOR               | Ε        |        |               |
|----------------------------------------------------------------|----------------|---------|--------------|----------------|----------------------------------------|----------|--------|---------------|
| Control Panel                                                  | Disk Utility   | L       | ogout        |                |                                        |          |        | -             |
| Maintenance                                                    | Device Name    | Туре    | Mount Point  | Status         | Encrypt:Password/Format<br>Type/Format | Scandisk | Umount | Health        |
| A RAID Setting     Firmware Upgrade                            | /dev/hdb       | none    |              | unmount        | ext2 w<br>Format                       | Scan     | Umount | PASSED Detail |
| Save Configuration     Restore Configuration     Factory Reset | /dev/hda       |         |              | formatting:70% | encrypt<br>ext2 w<br>Format            | Scan     | Umount | PASSED Detail |
| 🖾 Log File                                                     |                |         |              |                | Refresh                                |          |        |               |
|                                                                | Found New D    | jisk, P | lease Forma  | tt.            |                                        |          |        |               |
|                                                                | Please wait an | d do s  | not do anyth | ing            |                                        |          |        |               |

Notice : 1. If you choose to format the hard disks separately, the system information will be recorded on the first hard disk that is formatted, which, once damaged, may result in system malfunction.

2. MN2LP can perform 128bits loop-AES encryption for Ext2 file format only.

3. If you choose the Fat32 file format, you will be unable to set the disk array subsequently.

3. Once formatting is completed, the system will restart automatically. After login, enter "Disk Utility" and you can see related information that formatting is complete. You can repeat the above procedures to finish formatting the other hard disk.

|                                                                       |              |          |             |           | BACKUP   PROTECT                       | RESTORE  |        |               |
|-----------------------------------------------------------------------|--------------|----------|-------------|-----------|----------------------------------------|----------|--------|---------------|
| Basic Control Pa                                                      | nel Personal | Info     |             |           |                                        | .ogout   |        |               |
| Elle and Print                                                        | Disk Utility |          |             |           |                                        |          |        |               |
| System                                                                | Device Name  | Туре     | Mount Point | Status    | Encrypt:Password/Format<br>Type/Format | Scandisk | Umount | Health        |
| Network Service<br>Maintenance                                        | /dev/hdh     | ent2     | /mntiide2   | mounted   | encrypt                                | Scan     | Umpunt | PASSED Detail |
| > Disk Utility                                                        | 100 killion  | Contrac. | 111111100L  | in come o | Format                                 |          |        | AUGED LEAL    |
| <ul> <li>RAID Setting</li> <li>Firmware Upgrade</li> </ul>            | /dev/hda     | none     |             | unmount   | encrypt<br>ext2 m                      | Scan     | Umount | PASSED Detail |
| <ul> <li>Save Configuration</li> <li>Restore Configuration</li> </ul> |              |          |             |           | Refresh                                |          |        | 1             |
| <ul> <li>Factory Reset</li> </ul>                                     |              |          |             |           |                                        |          |        |               |

- Notice : 1. If you choose to format the hard disks separately, the system information will be stored in the first formatted hard disk.
  - 2. The space of the second formatted hard disk will be set to fully open and all users will have the access permission.

## 3.3 Set RAID Directly without Formatting

1. Enter "Maintenance" and click "Disk Array".

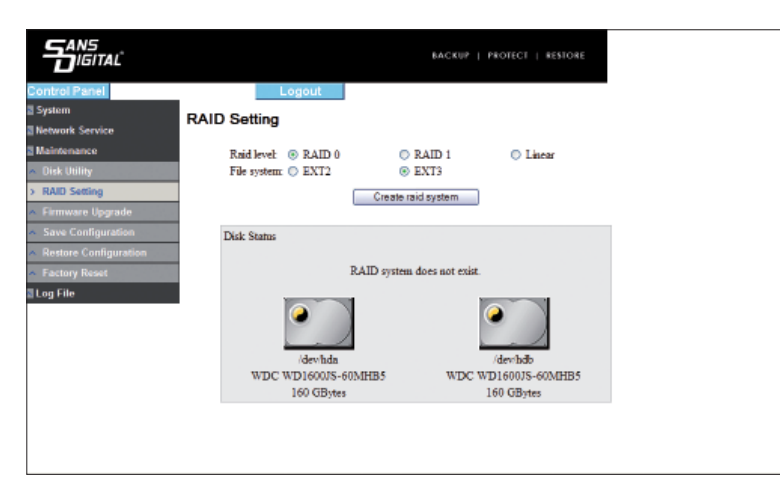

2. Select "Disk Array Mode" and "Format File System". After choosing, click "Create Disk" and the system will start to perform hard disk formatting and RAID system setting automatically.

| Control Panel                                                    | -              | Logout                            |                                   |
|------------------------------------------------------------------|----------------|-----------------------------------|-----------------------------------|
| System                                                           | RAID Set       | ting                              |                                   |
| Maintenance     Oisk Utility     RAID Setting                    | Raid<br>File s | level: RAID 0<br>ystem: EXT3      |                                   |
| <ul> <li>Firmware Upgrade</li> <li>Save Configuration</li> </ul> | Disk S         | tatus                             |                                   |
| Restore Configuration     Factory Reset     Log File             | ¢              | Treating Raid system<br>50%       | Z                                 |
|                                                                  |                | /dev/hda                          | /devhdo                           |
|                                                                  | 1              | WDC WD1600JS-60MHB5<br>160 GBytes | WDC WD1600JS-60MHB5<br>160 GBytes |

3. Once formatting is complete, the system will restart automatically. Control Panel will be display and provide more setting for the unit.

|                                   | BACKUP   PROTECT   RESTORE |
|-----------------------------------|----------------------------|
| Basic Control Panel Personal Info | Logout                     |
| Quick Setup System Information    |                            |
| Product Name                      | MN2LP                      |
| Firmware Version                  | 2.42C                      |
| Product Vendor                    | Sans Digital               |
| IP Address                        | 192.168.100.153            |
|                                   |                            |
|                                   |                            |
|                                   |                            |
|                                   |                            |
|                                   |                            |
|                                   |                            |
|                                   |                            |

- Notice : 1. Since MN2LP will store the system settings in the hard disk, you must format the hard disks prior to setup so that the new settings can be stored.
  - 2. Once the setting is complete, if you change format the hard disk, the system will be reset to the default values and you will be reset the system setting.

#### 3.4 Basic

Enter Basic function group contain "Quick Setting", which includes 4 functions: "Wizard", "Add User", "Add Group" and "Add Share".

#### 3.4.1 Wizard

The installation wizard may guide you to complete the basic function setting of the system within 6 steps described as follows:

1. Select Language

MN2LP can display a language in accordance with the language used by the browser or you can select any of the 3 default languages: "English", "Simplified Chinese" and "Traditional Chinese".

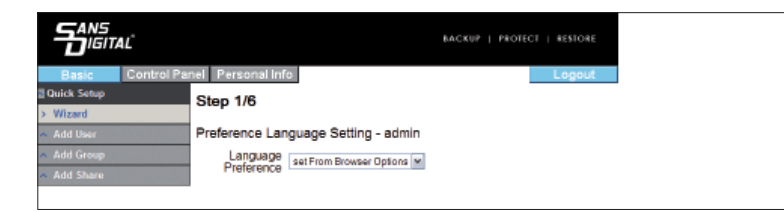

2. New Password Setting (for admin)

A new password can be set for the "admin" account If you do not want to change the password, click "Next" directly.

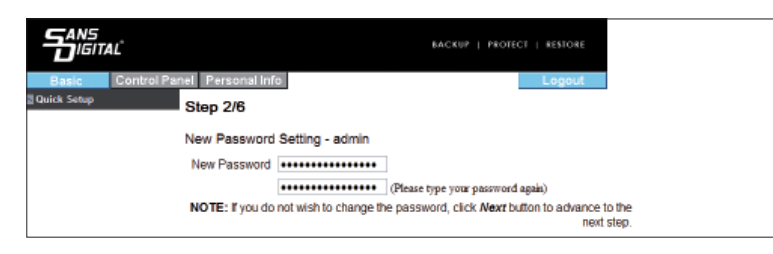

- Notice : 1. The password limited to 16 characters and must be English character in lower case and numeric numbers.
  - 2. It is recommended that you change the default password to prevent users from changing your system information via the default password.

#### 3. Host Name Setting

Please set the host name of MN2LP over the network in this step. It is the network name of the unit.

|                                   | BACKUP   PROTECT   RESTORE                                                   |
|-----------------------------------|------------------------------------------------------------------------------|
| Basic Control Panel Personal Info | Logout                                                                       |
| Quick Setup Step 3/6              |                                                                              |
| Hostname Setting                  | 1                                                                            |
| Hostname                          | MN2LP                                                                        |
| NOTE: The Hostna                  | me is the name given to the server by which Window based machine may access. |

- Notice : 1. The number of characters is limited to 15 characters, which must consist only English characters, numeric numbers or "-".
  - 2. Since each MN2LP has an identical default host name, if you want to install more than two MN2LPs, changing the host name of each of them to avoid errors.

4. Network Communication Protocol Setting Network IP seeting, including DNS information can be setup via this screen..

| Basic Control Panel P                        | ersonal In | fo    |                     | Logout                  |
|----------------------------------------------|------------|-------|---------------------|-------------------------|
| Quick Setup                                  | 4/6        |       |                     |                         |
| N Wizard                                     |            |       |                     |                         |
| <ul> <li>Add User</li> <li>Interr</li> </ul> | net Protoc | ol Se | etting              |                         |
| Add Group                                    | Address    | ۲     | Obtain IP Address   | automatically           |
| Add Share                                    |            | 0     | Use following IP Ad | idress                  |
|                                              |            |       | IP Address          | 192 168 100 153         |
|                                              |            |       | Subnet Mask         | 255 255 0               |
|                                              |            |       | Default Gateway     | 192 168 100 254         |
| DN                                           | S Server   | ۲     | Obtain DNS Serve    | r Address automatically |
|                                              |            | 0     | Use following DNS   | Server Address          |
|                                              |            |       | Primary             | 192 168 0 71            |
|                                              |            |       | Secondary           | 192 168 0 101           |
|                                              |            |       | Others              |                         |

#### 5. Time Setting

System date, time and time zone and designate the NTP server.

|                            | BACKUP   PROTECT   RESIGRE                                      |
|----------------------------|-----------------------------------------------------------------|
| Basic Control Par          | el Personal Info                                                |
| Quick Setup                | Step 5/6                                                        |
| <ul> <li>Wizard</li> </ul> | •                                                               |
| Add User                   | Time Settings                                                   |
| Add Group                  | Date Month 1 M Day 1 M Year 2007                                |
| Add Share                  | Time Hour 12 Minute 7 M PM M                                    |
|                            | Time Zone 🛛 (GMT-08:00) Pacific Time (US & Canada). Tijuana 🛛 💌 |
|                            | NTP Server   Default None                                       |
|                            | User Define                                                     |

The NTP (network time protocol) server provides data and time information over the network automatically. The system is to provide two NTP server addresses: time.windows.com and time.nist.gov for users to choose from.

#### 6. Verifying the related equipments

All setting information will be displayed together. If everything is OK, click "Finish" to finish the setting; if the setting is incorrect, click "Previous Page" to return to the pervious screen to change.

|                                              |                      | BACKUP                   | PROTECT   RESTORE |
|----------------------------------------------|----------------------|--------------------------|-------------------|
| Basic Control                                | Panel Personal Info  |                          | Logout            |
| Quick Setup                                  | Step 6/6             |                          |                   |
| <ul> <li>Wizard</li> <li>Add User</li> </ul> | Wizard Setting Confi | irmation                 |                   |
| <ul> <li>Add Group</li> </ul>                |                      | Current Settings         | New Settings      |
| <ul> <li>Add Share</li> </ul>                | UI Language          | set From Browser Options | English           |
|                                              | Hostname             | MN2LP                    | MN2LP             |
|                                              |                      | Automatic Obtain         | Automatic Obtain  |
|                                              | IP Address           | IP Address               | IP Address        |
|                                              | IF MOURSS            | Subnet Mask              | Subnet Mask       |
|                                              |                      | Default Gateway          | Default Gateway   |
|                                              |                      | Automatic Obtain         | Automatic Obtain  |
|                                              | DNC Concer           | Primary                  | Primary           |
|                                              | Divo Gerver          | Secondary                | Secondary         |
|                                              |                      | Others                   | Others            |

#### 3.4.2 Add User

With this function, we can add a user within 3 steps. Please refer to the following instructions:

#### 1. User ID and Password Setting

Click "Add User" and fill in the name and password of the new user. A private folder with limited size can be created for "Home" folder purposes. The private folder will only be access by that user only.

|                                                |                             |                     | BACKUP   PROTECT   RESTORE      |  |
|------------------------------------------------|-----------------------------|---------------------|---------------------------------|--|
| Basic Control Panel<br>Quick Setup S<br>Wizard | l Personal Info<br>Step 1/3 |                     | Logout                          |  |
| > Add User A                                   | dd User                     |                     |                                 |  |
| Add Group                                      | User Name                   | SansDigital         | ]                               |  |
| <ul> <li>Add Share</li> </ul>                  | Password                    | •••••               | ]                               |  |
|                                                |                             | •••••               | Please type your password again |  |
|                                                | Description<br>(optional)   |                     |                                 |  |
|                                                |                             | Create Shared priva | te Folder                       |  |
|                                                |                             | Shared Private Fold | er Location /mnt/md1            |  |
|                                                |                             | Enable Quota of     | MB                              |  |

Notice : 1. User ID is limited 20 characters in length. Only English characters in lower case and numeric numbers, "-", "\_" or "." is allowed. The first character must be an English character.

2. The password is limited to 16 characters in length which must be English characters in lower case.

#### 2. User Management

Â

After setting the Username and password, you can add newly created user into user group. (If you are setting for the first time, only the "guest-share" group is available).

|                  |                               | BACKUP   PROTECT   RESTORE  |
|------------------|-------------------------------|-----------------------------|
| Basic Control Pa | inel Personal Info            | Logout                      |
| Quick Setup      | Step 2/3                      |                             |
| > Add User       | User Management - sansdigital |                             |
| Add Group        | Member                        | Non-member                  |
| And Share        | END LIST                      | << Add guest-share END LIST |
|                  |                               | Remove >>                   |

#### 3. Share Permission Setting

To setup user premission, selecct the from the folder list to allow access (Read Only or Writable) or deny the access. Writable will allow both read and write premission.

|                               |                                | BACKUP   PROTECT   RESTORE  |
|-------------------------------|--------------------------------|-----------------------------|
| Basic Control Pa              | nel PersonalInto               | Logout                      |
| <ul> <li>Wizard</li> </ul>    | Step 3/3                       |                             |
| > Add User                    | Share Permission - sansdigital | 1                           |
| Add Group                     | Access Granted                 | Access Denied               |
| <ul> <li>Add Share</li> </ul> | l                              |                             |
|                               | END LIST                       | << Read Only public END UST |
|                               |                                | << Writable                 |
|                               |                                | Remove >>                   |
|                               |                                |                             |

Once the setting is complete, you can find the share folder in the Network Neighbors.

#### 3.4.3 Add Group

"Group" contains different users for centralize access managements. Add Group Wazard will create the user group and add members.

#### 1. Group Name Setting

Input the group name.

|                               |                    | BACKUP   PROTECT   RESTORE |
|-------------------------------|--------------------|----------------------------|
| Basic Control P               | anel Personal Info | Logout                     |
| Quick Setup                   | Step 1/3           |                            |
| <ul> <li>Wizard</li> </ul>    |                    |                            |
| 🔺 Add User                    | Add Group          |                            |
| > Add Group                   | Group Name         |                            |
| <ul> <li>Add Share</li> </ul> |                    |                            |
|                               |                    |                            |

#### 2. Group Members Selection

Select the user on the left and click "Add" to add to the group.

|                         |                      | BACKUP   PROTECT   RESTORE                             |
|-------------------------|----------------------|--------------------------------------------------------|
| Basic Control Pa        | nel Personal Info    | Logout                                                 |
| Quick Setup             | Step 2/3             |                                                        |
| 🔺 Add User              | Group Member - admin |                                                        |
| Add Group     Add Share | Member               | Non-member                                             |
|                         | END LIST             | << Add admin<br>guest-share<br>sensetigital<br>END UST |
|                         |                      | Remove >>                                              |

#### 3. Share Permission Setting

Folder permission can be set as Read Only, Writeable and Deny.

#### 3.4.4 Add Share

Share is the Network Folder that allow sharing the date. Add Share will setup the folder in the follow step.

#### 1. Setting of the Share Folder's Name

Type the folder name, and move to a blank area on the screen. Click anywhere to setup the path.

| Basic Control 1               | Panel Personal Info       | BACKUP   PROTECT   RESIGNE |
|-------------------------------|---------------------------|----------------------------|
| Quick Setup                   | Step 1/3                  |                            |
| <ul> <li>Add User</li> </ul>  | Add Share                 |                            |
| <ul> <li>Add Group</li> </ul> | Share Name                |                            |
| > Add Share                   | Path                      |                            |
|                               | Description<br>(Optional) |                            |

Notice : The share name is limited 20 characters. Only English characters in lower case, numeric numbers, "-,", "\_" or "." is allowed. The first character must be an English character.

#### 2. Setting of Windows and FTP Access Premission

To set the premission to access the folder, check the "allow access by all" to allow all users or select via the user and group list on the left.

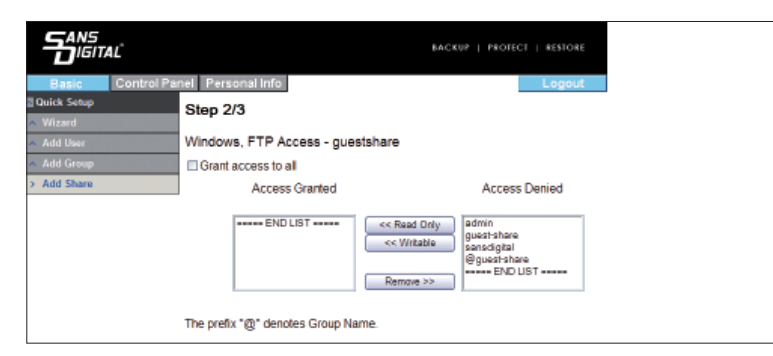

3. Setting of NFS Access Premission

To set the access premission of NFS, check "allow access by all users" to allow all access or fill in the IP address of the NFS client.

|                               |                            | BACK               | SUP   PROTECT   RESIGNE |
|-------------------------------|----------------------------|--------------------|-------------------------|
| Basic 🖸                       | ontrol Panel Personal Info |                    | Logout                  |
| Quick Setup                   | Step 3/3                   |                    |                         |
| <ul> <li>Add User</li> </ul>  | NFS Access - guest         | tshare             |                         |
| <ul> <li>Add Group</li> </ul> | Grant access to all        |                    |                         |
| > Add Share                   | Allowable IP/Subnet        |                    |                         |
|                               | END LIST                   | Add   Add  Address |                         |
|                               |                            | Remove O Subnet    |                         |
|                               |                            | _                  |                         |
|                               |                            |                    |                         |
|                               |                            |                    |                         |
|                               |                            |                    |                         |

## 3.5 Control Panel

#### 3.5.1 Users and Groups

In Users and Groups, you can set and manage two items: users and groups.

#### 3.5.1.1 User Management

The user management menu will display all users in the present system. You can add or delete a user via the "Save" or "Delete User" button. Click "Add to Group" to add it to a group.

#### Add User

\* Fill out the table with related contents and then click "Save".

Notice : 1. User ID shall be 20 characters in length at maximum which must be English characters in lower case and numeric numbers, "-", "\_" or "." and the character must be an English character.

2. The password limit to 16 characters which must be English characters in lower case.

To add a user to a group, click the name of the user and click "Add to Group" to enter group setting .

|                                      |                           |                        | BACKUP   PROTECT   RESTORE      |
|--------------------------------------|---------------------------|------------------------|---------------------------------|
| Basic Control Pa                     | nel Personal Info         |                        | Logout                          |
| Users and Groups                     | User Manager              | ment                   |                                 |
| > User Management                    |                           | a dayla                | -                               |
| <ul> <li>Group Management</li> </ul> |                           | guest-share            |                                 |
| File and Print                       | Existing Users            | senscigital<br>END UST |                                 |
| 🔤 System                             |                           |                        |                                 |
| Network Service                      |                           |                        |                                 |
| Maintenance                          |                           |                        |                                 |
| 🖾 Log File                           | User Name                 |                        |                                 |
|                                      | Password                  |                        |                                 |
|                                      |                           |                        | Please type your password again |
|                                      | Description<br>(optional) |                        |                                 |
|                                      | Create Share              | d private Folder       |                                 |
|                                      | Shared Priva              | te Folder Location /m  | nt/md1                          |
|                                      | 🔲 Enable Quota            | of MB                  |                                 |
|                                      |                           | Save Clear Form        | n Groups Delete User            |

#### 3.5.1.2 Group Management

The group management menu will display all groups in the system. You can add or delete groups via the "Save" or "Delete User" button. To add or remove a user in an existing group, click the group first and then add or remove users.

|                   |                   |                         | BACKUP   PROTECT | RESTORE |
|-------------------|-------------------|-------------------------|------------------|---------|
| Basic Control Par | nel Personal Info |                         |                  | Logout  |
| Users and Groups  | Group Manageme    | nt                      |                  |         |
| Group Management  |                   | guest-share<br>END LIST |                  |         |
| File and Print    | Existing Groups   |                         |                  |         |
| 🖾 System          |                   |                         |                  |         |
| Network Service   |                   |                         | 1                |         |
| Maintenance       | Group Name        |                         |                  |         |
| 🖾 Log File        | Save              | Clear Form Membe        | rs Delete Group  |         |
|                   |                   |                         |                  |         |
|                   |                   |                         |                  |         |
|                   |                   |                         |                  |         |
|                   |                   |                         |                  |         |

#### 3.5.2 File

This menu includes "file server" and "share management".

#### 3.5.2.1 File Server

- Windows Setting
- Check "Enable" to permit the Microsoft Windows connection.
- Set group name and description
- · Set the IP address of the WINS server (not mandatory)
- FTP Server Setting

%Check "Enable" to initiate the FTP function. The port is 21 by default.

- Notice : You can change the port of the FTP port, which, however, make sure there is no conflict with the port used by other related applications. For instance, do not use port 80 as the position is used by the Web Browser.
  - NFS Server Setting

% Check "Enable" to initiate the NFS server function.

#### Guest Access Setting

☆Click "Enable" to permit guest access.

% Check "Enable Disk Quota" to set the upper limit of data (Mega Bytes) uploaded by the guest.

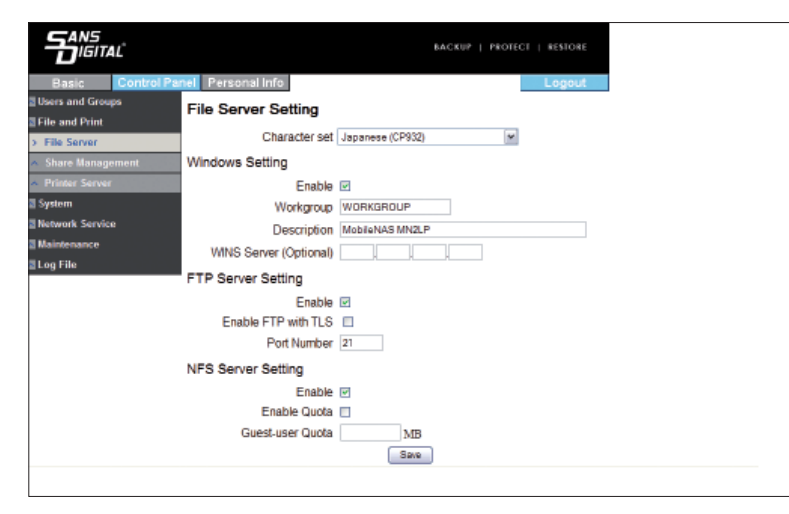

#### 3.5.2.2 Share Management

The share management screen will display all existing share names. "public" is the factory default.

#### Add Share

% Fill in the "Share Name" with the new share folder's name, move the mouse to a blank area, click the left mouse key and the system will fill in the "Path" automatically and then click "Save" to add a new share name.

Notice : The share name is 20 characters in length at maximum which must be English characters in lower case, numeric numbers, "-", "\_" or "." and its first character must be an English character.

#### Update Share

%Click a share name in the "Existing Shares" and click the "windows, FTP access" or "NFS access" button to change the property of the share folder.

|                                                     |                        |                                  | BACKUP   PRC | DTECT   RESTORE |              |
|-----------------------------------------------------|------------------------|----------------------------------|--------------|-----------------|--------------|
| Basic Control Pa                                    | nel Personal Info      |                                  |              | Logout          |              |
| Users and Groups     File and Print                 | Share Manageme         | ent                              |              |                 |              |
| File Server     Share Management     Printer Server | Existing Shares        | guestshare<br>public<br>END LIST |              |                 |              |
| System Network Service Maintenance                  | Share Name<br>Path     | /mnt/md1 /                       |              |                 |              |
| 🖬 Log File                                          | Description (Optional) | lows,FTP Access                  | NFS Access S | Save Clear Form | Delete Share |

#### Windows and FTP Access

%Check "Allow access by all users" to permit all users to access the share space in the server or select a user or group name from the list and set the "Read Only" or "Write-in" permission.

|                                                                                                    | BACKUP   PROTE                                                                                        | CT   RESTORE |
|----------------------------------------------------------------------------------------------------|----------------------------------------------------------------------------------------------------|--------------|
| Basic     Control Panel     Personal Info       Ubera and Groops     Windows, FTP Acc       File and Print     Grant access to all<br>Access Granted       > Share Management     Access Granted       > System     Network Service       Maintenance     The prefix "@" denotes G | sss - guestshare<br>Access Deried<br>c< Read Only<br>cwittable<br>Remove >>><br>up Name.<br>ve Cancel | Logout       |

#### NFS access

%Check "Allow access by all users" to permit all users to access. Or add the IP of the access computer or subnet mask in the list to permit access.

|                                                                                                    | BACKUP   PROTECT   RESTORE |
|----------------------------------------------------------------------------------------------------|----------------------------|
| Basic Control Pa<br>Users and Groups<br>File and Print<br>File Server<br>Server<br>Server<br>Server<br>Server | International Info         |
| System<br>Network Service<br>Maintenance<br>Log File                                                          | Remove Subact              |

#### · Delete Share

% After selecting a folder name, click "Delete Share" to delete the designated share name.

Notice : To delete the data in the folder, please backup the data prior to deletion. Once a folder is deleted, the data originally stored in the folder will also be deleted.

#### 3.5.3 System

System setting includes 6 functions: "Network Setting", "Time Setting", "Server Startup", "Information", "Disk Capacity" and "Error Notice Setting".

#### 3.5.3.1 LAN Setting

#### Hostname

%You must set an independent name for MN2LP over the LAN.

Notice : 1. The number of characters is limited to 15 characters, which must consist only English characters, numeric

- numbers or "-".
- Since the default host names of MN2LP are identical, if you want to install more than 2 MN2LP, be sure to change the host name of each MN2LP to avoid recognition error on the IP setting software.

#### IP Address Setting

#### \*Obtain IP address automatically

If you have installed the DHCP server, the system will obtain the IP address from the DHCP server automatically. If the IP address cannot be obtained from DHCP, the default IP address is 192.168.1.1.

℁Use static IP address

You can consult related MIS personnel to obtain the IP address, subnet mask and default gate and fill them in related fields.

\*Obtain DNS server address automatically

The system obtains the IP address of the DNS server from the DHCP server automatically. %Use static DNS server address

You can consult related MIS personnel to obtain the DNS address and fill it in the related field.

Notice : When MN2LP is connected to the network, the system will obtain the IP address automatically through the DHCP server. In case that the IP address cannot be obtained through the DHCP server, MN2LP will initiate its own DHCP function to become the DHCP server. Confirm the IP address of MN2LP (by default, 192.168.1.1) first and then set the PC to the same LAN to enter the system login screen.

#### Physical Address

Δ

%The physical address is displayed as MN2LP.

| Ubers and Groups     LAN Settings       File and Print     Hostname MN2LP       Ipackan     Hostname MN2LP       IP Address Setting ©     Obtain IP Address automatically       Use following IP Address     IP Address Setting ©       Term off Server     In Address Setting ©       Disk Usage     © Obtain DNS Server Address automatically       Error Modification     Disk Usage       Retwork Service     Disk Usage       Baindenanco     Other Setting 0       Optime     MAC Address 0050C238F2BC                                                                                                    | Basic Control P    | anel Personal Info                              |         |         | L         | .ogout |
|----------------------------------------------------------------------------------------------------|--------------------|-------------------------------------------------|---------|---------|-----------|--------|
| Citle and Print     Hostname (M2LP       System     IP Address Setting © Obtain IP Address automatically       Tame Settings     IP Address Setting P Address       Tame Settings     IP Address Setting © Obtain IP Address       Tame Settings     IP Address Setting © Obtain IP Address       Tame Settings     IP Address Setting © Obtain IP Address       Tame Off Server     Subort Mask       Indomation     Default Gateway 102       Dick Usage     © Obtain DNS Server Address automatically       Error Notification     Pinnary       Nationance     Others       Outer Server     Secondry       Secondry     102       Outers     IP                                                                                                    | Users and Groups   | LAN Settings                                    |         |         |           |        |
| Vystem         Paddress Setting         Obtain IP Address automatically           LAS Settings         Use following IP Address         19         160         100         153           Time Sottings         IP Address         IP Address         19         160         100         153           Time Off Server         Defrait Gateway         100         163         264         265         255         255         255         255         264         264         264         264         264         264         264         264         264         264         264         264         264         264         264         264         264         264         264         264         264         264         264         264         264         264         264         264         264         264         264         264         264         264         264         264         264         264         264         264         264         264         264         264         264         264         264         264         264         264         264         264         264         264         264         264         264         264         264         264         264         264 <t< th=""><th>ile and Print</th><th>Hostname MN2LP</th><th></th><th></th><th></th><th></th></t<>                                                                                        | ile and Print      | Hostname MN2LP                                  |         |         |           |        |
| LAN Settings         Output for Southing IP Address           Time Settings         Use following IP Address           Tam Off Server         IP Address           Information         Defrait Cateway           Dirk Usage         © Obtain IP Notification           Provide Server         Address automatically           Wastification         Primary           Network Service         Primary           Network Service         Other           Other         Others                                                                                                    | System             | IP Address Setting  Obtain IP Address           | automat | ically  |           |        |
| Trans Statings         IP Address         102         66         100         153           Turn Off Serveer         Subnet Mask         255         255         255         00         254           Dirk Usage         Obtain DNS Server Address automatically         0         284         00         264           Network Service         Primary         192         188         0         71           Nativenance         Other         Other         0         107           Dirk Usage         Other         0         101         101                                                                                                    | LAN Settings       | <ul> <li>Use following IP Activities</li> </ul> | idress  | Cony    |           |        |
| Term Off Server         Subpert Mask         255         255         255         255         255         255         255         255         255         255         255         255         255         255         255         255         255         255         255         255         255         255         255         255         255         255         255         255         255         255         255         255         255         255         255         256         256         256         256         256         256         256         256         256         256         256         256         256         256         256         256         256         256         256         256         256         256         256         256         256         256         256         256         256         256         256         256         256         256         256         256         256         256         256         256         256         256         256         256         256         256         256         256         256         256         256         256         256         256         256         256         266         257         256 <th>Time Settings</th> <th>IP Address</th> <th>192</th> <th>168</th> <th>100</th> <th>153</th>                                                                                                   | Time Settings      | IP Address                                      | 192     | 168     | 100       | 153    |
| Information         Defualt Gateway         192         163         100         264           Oik Usage         © Obtain DNS Server Address automatically         Use Following DNS Server Address           Error Nozification         Primary         112         166         0         71           Automatice         Others         0         101         101         101           Automatice         Others         0         101         101         101           og File         MAC Address 00:00:228:E78:E78:E78:E78:E78:E78:E78:E78:E78:E7                                                                                                    | Turn Off Server    | Subnet Mask                                     | 255     | 255     | 255       | 0      |
| Other         Object         Object </th <th></th> <th>Default Gateway</th> <th>192</th> <th>168</th> <th>100</th> <th>254</th> |                    | Default Gateway                                 | 192     | 168     | 100       | 254    |
| Error Nuclfication         O Use following DNS Server Address           Primary DNS Server Address         Primary DNS Server Address           Nationance         Secondary 1102 166 0 101           Others         Others           Log File         MAC Address 00 50C 228 F37BC                                                                                                    | Disk Usage         | Obtain DNS Server                               | Addres  | s autor | natically | /      |
| Primary         192         188         0         71           ietwork Service         Secondary         192         168         0         101           Astronance         Others         0         101         101         101           og File         MAC Address 00:50:228:F78C         0         101         101                                                                                                    | Error Notification | Use following DNS                               | Server  | Addres  | 8         |        |
| Network         Secondary         192         68         0         101           Maintenance         Others                                                                                                    | Harburgh Canadam   | Primary                                         | 192     | 168     | . 0       | 71     |
| Maintenance Others                                                                                                    | Network Service    | Secondary                                       | 192     | 168     | . 0       | 101    |
| Log File MAC Address 00:50:C2:28:E7:BC                                                                                                    | Maintenance        | Others                                          |         | ].      | 1.        | ].[    |
|                                                                                                    | Log File           | MAC Address 00:50:C2:2B:E7:BC                   |         |         |           |        |

#### 3.5.3.2 Time Setting

The date, time and time zone can be set. Or you can designate an NTP server to synchronize the time and date.

|                                                                                                    |                                                                                  | BACKUP   PROTECT   RESIDIE                                                                                                    |
|----------------------------------------------------------------------------------------------------|----------------------------------------------------------------------------------|----------------------------------------------------------------------------------------------------|
| Basic Control Pane<br>Users and Groops<br>File and Print<br>System<br>LAN Settings<br>Tano Statings<br>Tano Off Server<br>Indemation<br>Disk Usage<br>Error Hotification<br>Network Service<br>Maintonance<br>Log File | Personal Info<br>Time Settings<br>Date 12<br>Time 1<br>Time Zone [<br>NTP Server | Logout<br>Month I w Day 2 W Year 2007 w<br>Koar 5 W Minnel 36 W AM W<br>(OMT-08:00 Pacific Time UB 56 Canada), Tijuana w<br>O Defaut<br>Updata Time |

The NTP (network time protocol) server is one that is provided over the network primarily for network time checking of the user's host. By default, the system now provides two NTP server addresses, time. windows.com and time.nist.gov, for users to choose.

#### 3.5.3.3 Turn Off Server

Click the "Restart" key to restart the server.Click the "Shutdown" key to shut down the server.

|                                                                                                    | BACKUP   PROTECT   RESTORE                                                                                                    |
|----------------------------------------------------------------------------------------------------|----------------------------------------------------------------------------------------------------|
| Basic Control Par<br>Boers and Groups<br>File and Groups<br>System<br>A LAN Settings<br>A Time Settings<br>A Time Settings<br>A Time Settings<br>A Time Settings<br>A Time Settings<br>A Time Settings<br>A Time Settings<br>A Time Settings<br>A Time Settings<br>A Time Settings<br>A Time Settings<br>A Settings<br>A Set | Resental Info     Legout  Turn Off Server  To restart the server, click the Restart button. To turn off the server, click the Turn off button.  Restart  Turn off |

3.5.3.4 Information

Display system related information: %Product Name %Firmware Version %Product Vendor %IP Address

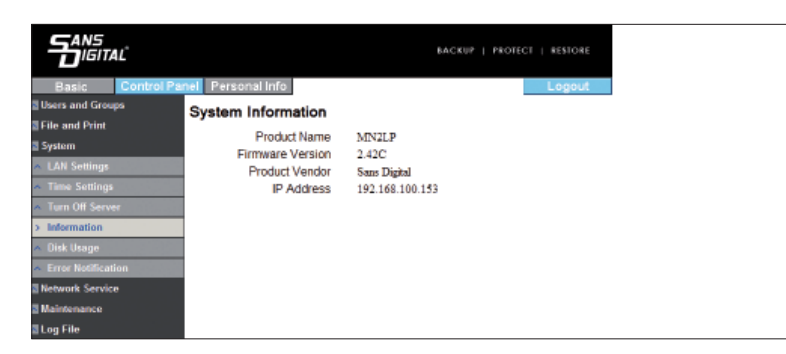

#### 3.5.3.5 Disk Usage

Display information about the use status of the present hard disk and restriction on user capacity. %Overview of present hard disk status

|                                   | Control Pane | Personal Info |               |                 | BACKUP   PROT   | ECI   RESIGNE  |
|-----------------------------------|--------------|---------------|---------------|-----------------|-----------------|----------------|
| Users and Group<br>File and Print | 95           | Disk Usage    | -             |                 |                 |                |
| System                            |              |               | Last Ci       | recked: 1/2/2   | 2007 05:40:25   |                |
| <ul> <li>LAN Settings</li> </ul>  |              |               | Please select | statistics info | rmation: Summar | ny 🛩           |
| <ul> <li>Time Settings</li> </ul> |              | Disk Name     | Capacity      | Used            | Free            | Disk Usage (%) |
| Turn Off Serve                    | r            | /dev/md       | 299456MB      | 128MB           | 299328MB        | 0%             |
| <ul> <li>Information</li> </ul>   |              |               |               | Refresh         |                 |                |
| > Disk Usage                      |              |               |               |                 |                 |                |
| · Error Notificati                | on           |               |               |                 |                 |                |
| Network Service                   | ,            |               |               |                 |                 |                |
| Maintenance                       |              |               |               |                 |                 |                |
| Log File                          |              |               |               |                 |                 |                |

\*Use status and capacity restriction for each user.

|                                        |                                            |             | В           | ACKUP    | PROTECT   RESTORE |  |  |  |
|----------------------------------------|--------------------------------------------|-------------|-------------|----------|-------------------|--|--|--|
| Basic Control Pa                       | nel Personal Info                          |             |             |          | Logout            |  |  |  |
| Users and Groups                       | Disk Usage                                 |             |             |          |                   |  |  |  |
| File and Print                         |                                            |             |             |          | ~~                |  |  |  |
| System                                 |                                            | Last Checke | d: 12/31/18 | 09 10:00 | :00               |  |  |  |
| LAN Settings                           | Please select statistics information: User |             |             |          |                   |  |  |  |
| <ul> <li>Time Settings</li> </ul>      | User Name                                  | Quota       | Used        | Free     | Disk Usage (%)    |  |  |  |
| <ul> <li>Turn Off Server</li> </ul>    | admin                                      | unlimited   | OMB         | -        | -                 |  |  |  |
| <ul> <li>Information</li> </ul>        | guest-share                                | unlimited   | OMB         | -        |                   |  |  |  |
| > Disk Usage                           | sansdigital                                | unlimited   | OMB         | -        |                   |  |  |  |
| <ul> <li>Error Notification</li> </ul> | Refresh                                    |             |             |          |                   |  |  |  |
| Network Service                        |                                            |             |             |          |                   |  |  |  |
| Maintenance                            |                                            |             |             |          |                   |  |  |  |
| Log File                               |                                            |             |             |          |                   |  |  |  |

| Basic Contro                        | I Panel Personal Info Logout       |
|-------------------------------------|------------------------------------|
| Users and Groups                    | Error Notification Setting         |
| System                              | Monitoring Services Setting        |
| <ul> <li>LAN Settings</li> </ul>    | Disk Usage 🔲                       |
| <ul> <li>Time Settings</li> </ul>   | Windows File Sharing Server        |
| <ul> <li>Turn Off Server</li> </ul> | FTP Server                         |
| <ul> <li>Information</li> </ul>     | DHCP Server                        |
| 🔺 Disk Usage                        | Check Interval                     |
| > Error Notification                | Interval Hourty                    |
| Network Service                     | Email Notification Setting         |
| Maintenance                         | Email Notification Setting         |
| 🖬 Log File                          | Enable East Pop-Up                 |
|                                     |                                    |
|                                     |                                    |
|                                     | Error Handling Pop-Up Machine Name |
|                                     |                                    |
|                                     |                                    |
|                                     |                                    |

- 3.5.3.6 Error Notification Setting
  - Monitoring Services Setting

  - If checked, the system will notify the administrator in case of 90% of hard disk capacity.
  - % Windows File Sharing Server
  - Once checked, if Samba operates abnormally, the system will notify the administrator.
  - ℁FTP Server
  - Once checked, if FTP server operates abnormally, the system will notify the administrator.  $\ensuremath{\circledast} \mathsf{DHCP}$  Server
  - Once checked, if DHCP server operates abnormally, the system will notify the administrator.
  - Check Interval
  - System can be set to be detected on an hourly or daily basis.
  - Email Notification Setting
    - Check "Enable" to set whether to notify the administrator by Email.
  - ℁Error Handling Mail Server

Please fill in your mail host address (should be in the same LAN without passing through the Router).

℁Error Handing Mail Addresses

Please fill in the administrator's mailbox.

- Pop-Up Notification Setting
- %Check "Enable" to choose whether to display related information by means of popping up a window.
- %Error Handling Pop-Up Machines

The host name of the administrator computer that displays the error window can be designated.

#### 3.5.4 Network Service

#### 3.5.4.1 DHCP Server

Check "Server Enable" to start the DHCP server. If the DHCP function is selected, fill in a related IP address.

- Notice : 1. If MN2LP cannot obtain the IP address from DHCP, the system will initiate its own DHCP function.
  - If MN2LP has obtained the IP address from DHCP, you should set "use the static IP mode" and designate a static IP for MN2LP before initiating the DHCP server function.

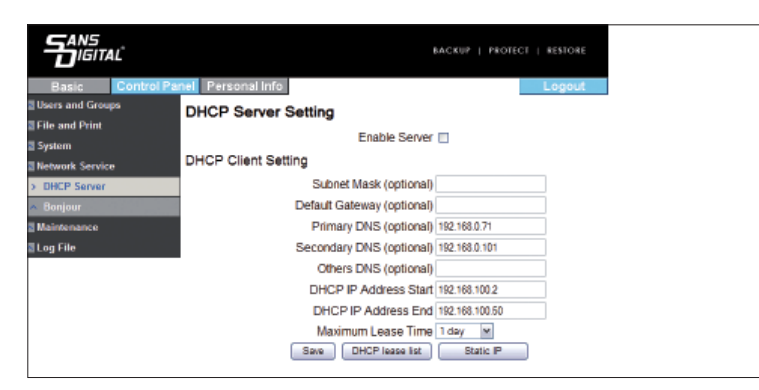

#### 3.5.4.2 Bonjour

MN2LP supports Apple's Bonjour protocol and iTunes server %Check "Enable" to initiate the Bonjour protocol.

|                                                                                                    |                                                         | BACKUP   PROTECT   RESIDRE |
|----------------------------------------------------------------------------------------------------|---------------------------------------------------------|----------------------------|
| Basic Control Pa<br>Uters and Groups<br>If He and Print<br>System<br>Network Service<br>DRCP Server<br>Banfort<br>Maintenance<br>Log File | eel Personal Info<br>Bonjour Setting<br>ITunes Enable 2 | Legout                     |

#### 3.5.5 Maintenance

System maintenance includes: There are six options: disk utility, disk area, firmware update, storage configuration, restore configuration and factory reset.

3.5.5.1 Disk Utility

Disk information will display hard disk name, file system type, total capacity, used capacity, cluster configuration and all configured hard disks.

Encrypt Box

MN2LP can perform 128bits loop-AES encryption for Ext2 file format only. To perform this function, you need to input the 20-character password and format the hard disks again.

Format

You can format the hard disks via this key. MN2LP supports 3 file formats: Fat32, Ext2 and Ext3.

• Scan

You can check whether the hard disks are normal via this key.

Detail

If your hard disks support the S.M.A.R.T function, click this key to display related status information of the hard disks.

To avoid wrong commands, before formatting and scanning of the hard disks, the system will bring up a window requesting you to confirm. Moreover, MN2LP supports USB disks and you can share the data by inserting the USB disk into the USB port at the rear of the unit. When you insert a USB hard disk, the system will display /mut/usb1 in "Disk Utility" and name the share folder as "usb 1" automatically in Network Neighborhood.

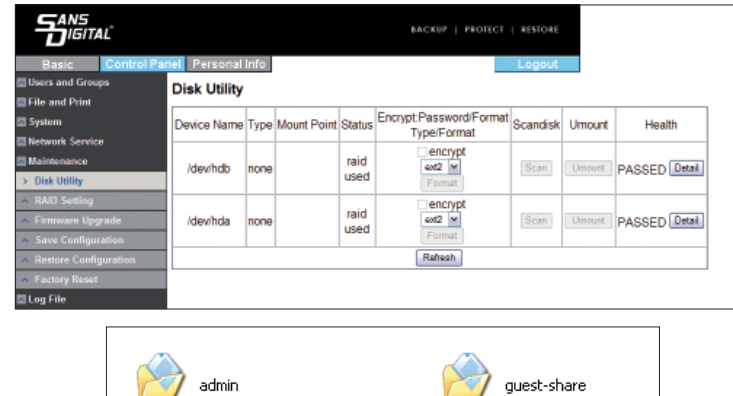

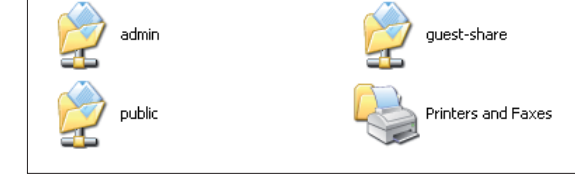

- Notice : 1. Once the USB disk is detected by the system, you need to set the read permission before reading the "usb1" folder.
  - 2. To remove the USB disk, click "Uninstall" before removal.

#### 3.5.5.2 RAID Setting

MN2LP supports two disk array level applications: RAID 0 and RAID 1. If only one hard disk is inserted, the "disk array" window will display "unable to set the disk array"; if two hard disks are inserted, the "disk array" window will display two options: "RAID0 and RAID1". After selecting the RIAD mode and file format, click "Create Disk" to set the disk array.

#### 3.5.5.3 Firmware Upgrade

Click firmware upgrade to display the present firmware version. You can download the latest firmware version onto your PC and designate the correct file path in "Updated File" to upgrade the firmware. Network service will stop when you upgrade the firmware.

|                                           |                          | BACKUP   PROTECT   RESTORE |
|-------------------------------------------|--------------------------|----------------------------|
| Basic Control P                           | Personal Info            | Logout                     |
| Users and Groups                          | Firmware Upgrade         |                            |
| EFile and Print                           |                          |                            |
| System                                    | Current Firmware Version | 2.420                      |
| Network Service                           | Opgrade File             | Diowse                     |
| Maintenance                               |                          | Upgrade                    |
| <ul> <li>Disk Utility</li> </ul>          |                          |                            |
| <ul> <li>RAID Setting</li> </ul>          |                          |                            |
| > Firmware Upgrade                        |                          |                            |
| <ul> <li>Save Configuration</li> </ul>    |                          |                            |
| <ul> <li>Restore Configuration</li> </ul> |                          |                            |
| <ul> <li>Factory Reset</li> </ul>         |                          |                            |
| Log File                                  |                          |                            |

Once the firmware is upgraded, the system will restart automatically.

Notice : Random firmware upgrade may cause your system unable to operate normally. If your system operates normally, it is recommended that you not upgrade the firmware. If you have any question about firmware upgrade, contact the technical support or write to tech@sansdigital.com.

#### 3.5.5.4 Save Configuration

The system configuration file can be saved in the hard disk for backup. The file name is "config.tar" by default.

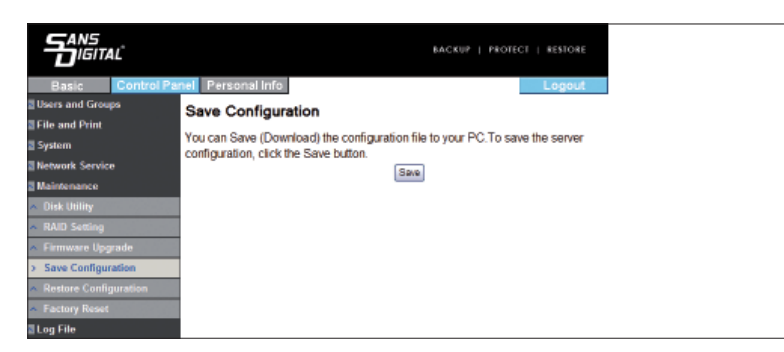

#### 3.5.5.5 Restore Configuration

When the system's configuration file is destroyed, lost or changed incorrectly, you can use restore configuration to restore the configuration file you saved previously. Browse the System configuration file, and click Restore.

|                                        | BACKUP   PROTE                                                                                                    | CT   RESTORE  |
|----------------------------------------|----------------------------------------------------------------------------------------------------|---------------|
| Basic Control Pa                       | Personal Info                                                                                                    | Logout        |
| Users and Groups                       | Restore Configuration                                                                                                    |               |
| File and Print                         | •                                                                                                    |               |
| System                                 | You can Restore (Upload) a previously saved configuration file for<br>restore the senser configuration select the file you wish to rectore | om your PC.To |
| Network Service                        | "Restore" button.                                                                                                    | and click the |
| Maintenance                            | Restore File Browse                                                                                                    |               |
| 🔺 Disk Utility                         | Restore                                                                                                    |               |
| <ul> <li>RAID Setting</li> </ul>       |                                                                                                    |               |
| <ul> <li>Firmware Upgrade</li> </ul>   |                                                                                                    |               |
| <ul> <li>Save Configuration</li> </ul> |                                                                                                    |               |
| > Restore Configuration                |                                                                                                    |               |
| <ul> <li>Factory Reset</li> </ul>      |                                                                                                    |               |
| 🔤 Log File                             |                                                                                                    |               |

#### 3.5.5.6 Factory Reset

By clicking Factory Reset, you can reset the system configuration file to the factory default. All system information will be lost upon the Factory Reset.

|                                        | RACKUP   PROTECT   RESTORE                                               |
|----------------------------------------|--------------------------------------------------------------------------|
| Basic Control Pa                       | nel Personal Info Logout                                                 |
| Users and Groups                       | Factory Reset                                                            |
| File and Print                         | To restore the factory default settings, click the Eastery Reset by then |
| 🔤 System                               | Continent You will lose all uses date                                    |
| Network Service                        | Caulorit rou will ose all user data.                                     |
| Maintenance                            | Pactory Reset                                                            |
| 🔺 Disk Utility                         |                                                                          |
| <ul> <li>RAID Setting</li> </ul>       |                                                                          |
| A Firmware Upgrade                     |                                                                          |
| <ul> <li>Save Configuration</li> </ul> |                                                                          |
| A Restore Configuration                |                                                                          |
| > Factory Reset                        |                                                                          |
| 🔤 Log File                             |                                                                          |

#### 3.5.6 Log File

Login records include: Five items: "Samba Log File", "FTP Log File", "DHCP Server Log File", "System Log File" and "Administrator Log File".

3.5.6.1 Samba Log File

Display all Microsoft Network Sharing information and its related records.

|                                   | 4L <sup>2</sup> | Personal Info |      | BACKUP | PROTECT   RESIDE |     |  |
|-----------------------------------|-----------------|---------------|------|--------|------------------|-----|--|
| Users and Grou File and Print     | ps              | Samba Log     | •    |        |                  |     |  |
| System                            |                 | User          | From | Time   | Informat         | ion |  |
| Network Servic                    |                 | Clean         |      |        |                  |     |  |
| Maintenance                       |                 |               |      |        |                  |     |  |
| 🖾 Log File                        |                 |               |      |        |                  |     |  |
| > Samba Log                       |                 |               |      |        |                  |     |  |
| ▲ FTP Log                         |                 |               |      |        |                  |     |  |
| <ul> <li>DHCP Server I</li> </ul> | Log             |               |      |        |                  |     |  |
| <ul> <li>System Log</li> </ul>    |                 |               |      |        |                  |     |  |
| - Administration                  | n Log           |               |      |        |                  |     |  |

#### 3.5.6.2 FTP Log File

All related log files connected through FTP. If you do not initiated the FTP function, no information will be displayed.

#### 3.5.6.3 DHCP Server Log File

Display all DHCP related log files. If you do not initiated the DHCP function, no information will be displayed.

#### 3.5.6.4 System Log File

Display all system related records, including failure log.

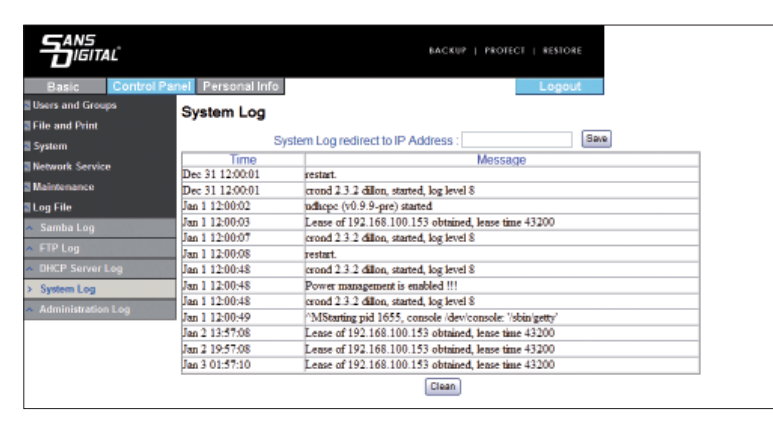

3.5.6.5 Administrator Log File

Display all records relating to the "Administrator".

## 3.6 Personal Information

"User Account" is the only option in this item. In the user account page, you can change the password of "admin" and displayed language. In addition, "Share List", "System Disk Quota" and "Percentage of Used Disk Capacity" will also be displayed.

|                               |                        | 8.4                                    | CKUP   PROTECT   RESTO     |
|-------------------------------|------------------------|----------------------------------------|----------------------------|
| Basic Control Par             | nel Personal Info      |                                        | Logo                       |
| Personal Information  Account | Account Information -  | admin                                  |                            |
|                               |                        | •••••                                  |                            |
|                               | Change Password        | •••••                                  | (Please type your password |
|                               |                        | again)                                 |                            |
|                               | Language Preference    | English                                | ~                          |
|                               | Description (Optional) |                                        |                            |
|                               |                        | Quota.                                 | unlimited                  |
|                               | Dick Lisono            | Used                                   | 0.00MB                     |
|                               | Lisk osage             | Percentage                             | -                          |
|                               | Share List             | public (Writable)<br>===== END LIST == |                            |
|                               | L. L.                  | oure No                                | a d bri                    |
|                               |                        |                                        |                            |
|                               |                        |                                        |                            |
|                               |                        |                                        |                            |

Account: mysgl or admin

# 3.7 Change and View the IP Address using MN2LP LCD Display

- 1. To change the IP address of MN2LP, press the "ENT" key on the panel. Press the "Down" arrow key and press enter button at "System Setup" Enter the password (Default: 0000000) by using the arrows and ENT key. To Setup DHCP network, Select Yes, For Static IP, select NO and follow the screen for IP address, Restart the unit to finish the setting.
- 2. The IP address of MN2LP, will display on the LCD. You can also select "Network Info" function in the LCD for more detail.
- 3. IP address can also setup via IP Setup.exe software from Windows in Appendix A.

#### 3.8 Logout

Click "Logout" to log out the system directly.

# Appendix A Using IP Setup.exe

### 1. Change System Information via Software (For Windows)

In addition to changing system information through Web GUI, (e.g. IP address and time, etc.), you can change these system information by running "SetupUtil.exe", which is described as follows:

1.1 Click to run "IP Setup.exe" and click "Setup".

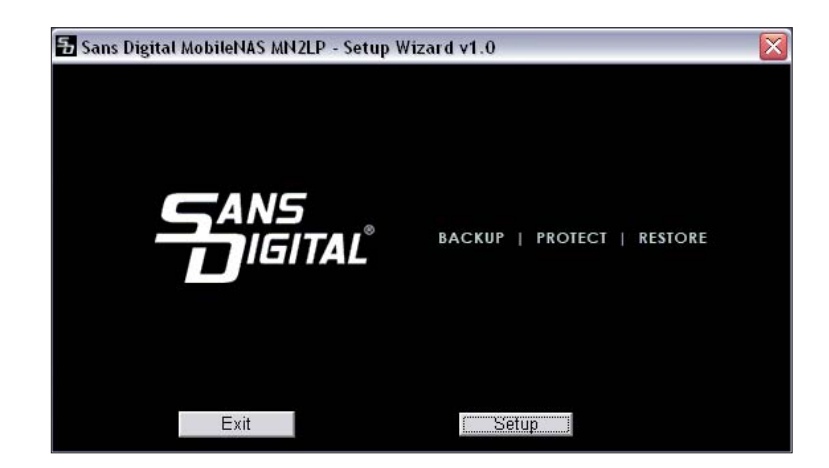

- 1.2 The IP Setup software will detect MN2LP unit automatically and present the result to
  - screen. In case multiple MN2L/MN2LP are installed over the network, multiple unit will display on the left.

| Sans Digital MobileMAS MM2LP - Setup Wizard (Step 1)                                                                                           |                              |                       |  |  |  |  |
|----------------------------------------------------------------------------------------------------|------------------------------|-----------------------|--|--|--|--|
| Cicp 1. Network Storage Link(s) Have been Found                                                                                                |                              |                       |  |  |  |  |
| If you have one Network Storage Link, you can make changes to the following settings, if you have more than one Network Storage Link, you will |                              |                       |  |  |  |  |
| need to run the Setup L                                                                                                    | Itility again to configure e | each separate Network |  |  |  |  |
| Storage Link.                                                                                                    |                              |                       |  |  |  |  |
| _ Selection                                                                                                    | 0N                           | MUCI D                |  |  |  |  |
| MN2LP                                                                                                    | Server Name                  | MN2LP                 |  |  |  |  |
|                                                                                                    | P Address                    | 192.168.100.153       |  |  |  |  |
|                                                                                                    | Subnet Mask                  | 255.255.255.0         |  |  |  |  |
|                                                                                                    | Default Gateway              | 192.168.100.254       |  |  |  |  |
|                                                                                                    | DNS Server                   | 192.168.0.71          |  |  |  |  |
| Search again                                                                                                    | MAC Address                  | 00:50:C2:2B:E7:BC     |  |  |  |  |
| Exit                                                                                                    | 1                            | OK                    |  |  |  |  |

To change Networl information of the MN2LP, select the hostname of the unit and click "OK".

- Notice : If you need to install more than 2 MN2LPs at the same time, make sure hostname and IP address is not the same to aviod conflict.
- 1.3 Click "OK" to confirm the setting , enter the current administrator password. The default password is "admin".

| Verify admin password      | $\square$ |
|----------------------------|-----------|
| Please enter current admin | ****      |
| ОК                         | Cancel    |

1.4 Enter the IP address manually or select DHCP to obtain IP address automatically. Click Next to complete.

| Server   | mn2lp                 |                                       |
|----------|-----------------------|---------------------------------------|
| Set IP c | onfiguration ma       | • obtain an IP                        |
| IP       | 192 . 168 . 100 . 153 | An IP address must                    |
| Subnet   | 255 . 255 . 255 . 0   | be specified in order                 |
| Gateway  | 192 . 168 . 100 . 254 | to access the<br>Network Storage Link |
| DNS      | 192.168.0.71          | from the network.                     |

#### 1.5 Enter the Date and Time setting and click Next

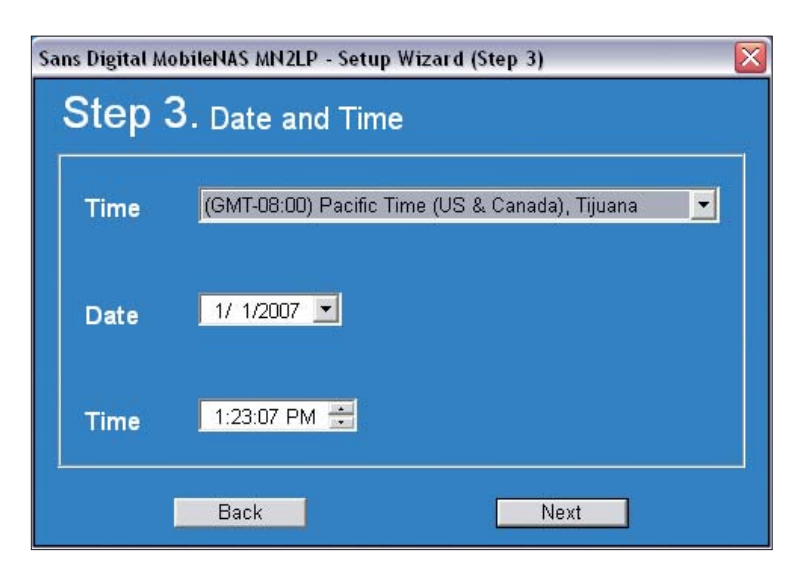

1.6 Confirm the setting and click Save.

|                 | Old Settings    | Now           |
|-----------------|-----------------|---------------|
| Server Name     | MN2LP           | mn2in         |
| IP Address      | 192,168,100,153 | 192.168.100.1 |
| Subnet Mask     | 255.255.255.0   | 255.255.255.0 |
| Default Gateway | 192.168.100.254 | 192.168.100.2 |
| IP Status       | DHCP            | DHCP          |
| Date            | 2007/01/02      | 2007/01/02    |
| Time            | 06:46:57        | 06:46:57      |

1.7 After you click "Save", the system will again ask you if you are sure to change the setting. If so, click "OK". If you do not want to change, click "Cancel".

| You are about to change th<br>Press "OK" to save new se<br>Press "Cancel" if you want<br>settings. | ne settings.<br>ettings.<br>: to keep current |
|----------------------------------------------------------------------------------------------------|-----------------------------------------------|
| OK                                                                                                 | Cancel                                        |

1.8 Setting is completed. Once the system is reset, it will jump back to the beginning screen. To change other servers, repeat the above procedures. If you have finished setting, click "Exit". It takes about 2 minutes to start MN2LP after power on. Before the startup is completed, the system will be unable to find MN2LP.

Notice : When MN2LP is connected to the network, the system will obtain the IP address automatically through the DHCP server. In case that the IP address cannot be obtained through the DHCP server, MN2LP will initiate its own DHCP function to become the DHCP server. Confirm the IP address of MN2LP (by default, 192.168.1.1) first and then set the PC to the same LAN to enter the system login screen.

# **Appendix B Complete Firmware Update Process**

- 1. In order to prevent from data loss caused by software update please backup data to other storage before starting update process.
- 2. Start to update software firmware after backup. Related update process please refer to the following description.
- 2.1 Click "Control Panel", "Maintenance", "Software Update", the following image will appear. Then upload firmware. Browse the firmware files. The new firmware files can be downloaded from www.sansdigital.com or contact tech@sansdigital.com.

|                                  |                                              | BACKUP   PROTECT   RESTORE |  |
|----------------------------------|----------------------------------------------|----------------------------|--|
| Basic Control Pa                 | nel Personal Info                            | Logout                     |  |
| File and Print                   | Firmware Upgrade<br>Current Firmware Version |                            |  |
| 🔤 System                         |                                              | 2.42C                      |  |
| Network Service                  | opgrade File                                 | Upprade                    |  |
| Maintenance                      |                                              |                            |  |
| <ul> <li>Disk Utility</li> </ul> |                                              |                            |  |
| A RAID Setting                   |                                              |                            |  |
| Save Configuration               |                                              |                            |  |
| A Restore Configuration          |                                              |                            |  |
| · Factory Reset                  |                                              |                            |  |

2.2 The status will be update via the below screen. Once the update process is completed, the system will reboot and ask for username and password to login the system.

|                                           |                          | BACKUP | PROTECT   RESTORE |
|-------------------------------------------|--------------------------|--------|-------------------|
| Basic Control Pa                          | nel Personal Info        |        | Logout            |
| Users and Groups                          | Firmware Upgrade Process |        |                   |
| File and Print                            | 0%                       |        |                   |
| 🔤 System                                  |                          |        |                   |
| Network Service                           |                          |        |                   |
| Maintenance                               |                          |        |                   |
| <ul> <li>Disk Utility</li> </ul>          |                          |        |                   |
| <ul> <li>RAID Setting</li> </ul>          |                          |        |                   |
| > Firmware Upgrade                        |                          |        |                   |
| <ul> <li>Save Configuration</li> </ul>    |                          |        |                   |
| <ul> <li>Restore Configuration</li> </ul> |                          |        |                   |
| <ul> <li>Factory Reset</li> </ul>         |                          |        |                   |
| 🖾 Log File                                |                          |        |                   |

2.3 After completing update, please click "Remove raid system" to rebuild RAID system. For detail information please refer to Chapter 3. Please note all the data will be remove.

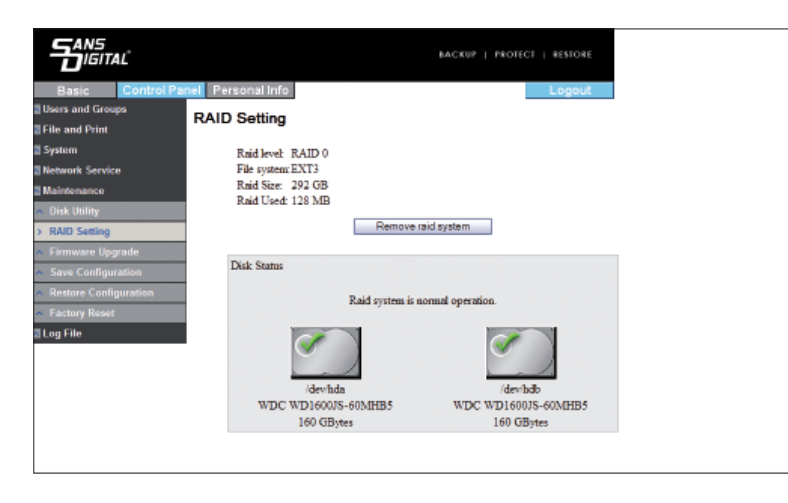

2.4 After completing above process, please move data back to MN2LP and the update process is finished.

# Appendix C Introduction of LCD Display Items

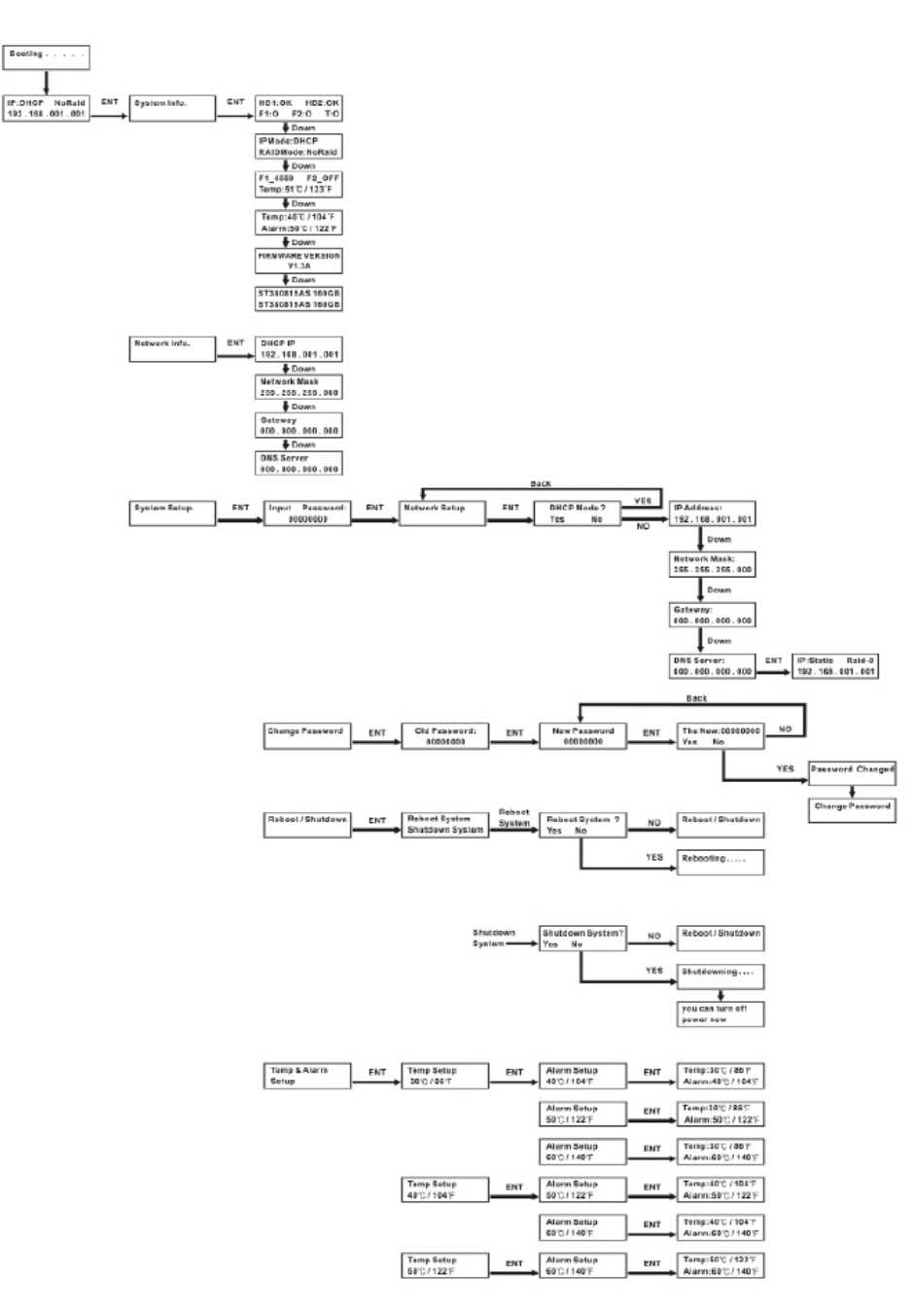

WWW.SANSDIGITAL.COM